# **ApplinX Server Administrator**

- Starting the Server Administrator
- Logging On
- Main Screen

# Starting the Server Administrator

From the Start menu, select Software AG > Administration > ApplinX Administration <version number>.

Alternatively, you can run the Administrator from a remote PC (for example: on a Microsoft Windows operating system) and connect to the server using TCP/IP.

# Logging On

Once you start the ApplinX Administrator, the **Logon** screen is displayed. When this is the first time you are logging on, by default, "Administrator" will be displayed in the **User name** field. Type the server address (IPv4 and IPv6 address formats are supported) and port. When it is not the first time you are logging on, the Administrator will automatically try to connect to the last server it connected to.

# **Main Screen**

The screen consists of four parts:

- Title bar, menu bar and toolbar.
- ApplinX Explorer pane.
- Main view: The main view corresponds to the selected node/entity/session in the ApplinX Explorer.
- Status bar: The status bar displays information according to the object selected in the main view. The status bar may include information such as: the user name, application name, the number of users connected, indication of file tracing/replaying or the host address.

Operations, features and applications that the logged-in user is not authorized to use will be disabled or are invisible.

- ApplinX Explorer
- Toolbar
- Menu Bar

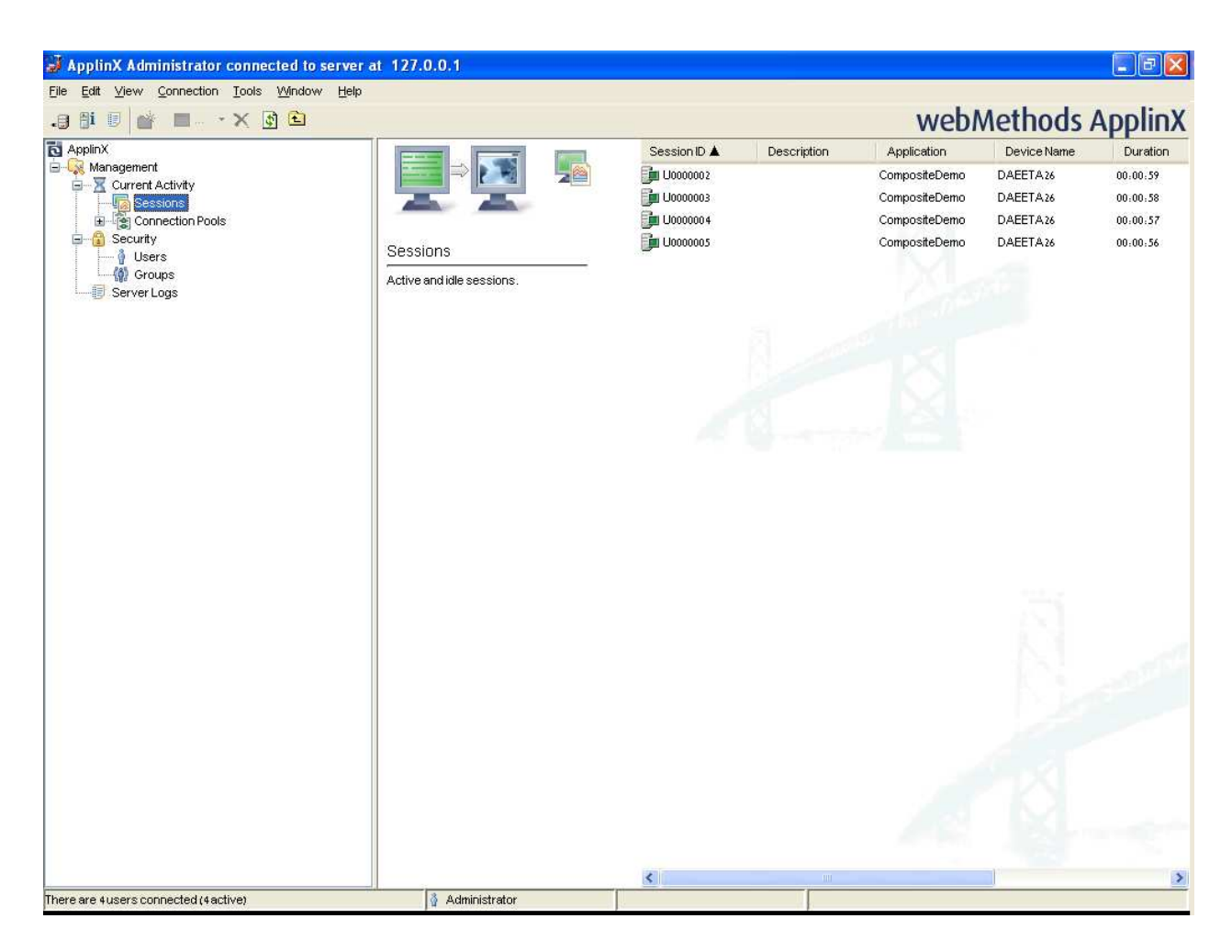

### **ApplinX Explorer**

Enables viewing and controlling users' activity, maintaining the server's configuration, viewing runtime information about connection pools, sessions, server logs, define hosts and design and configure applications.

| ApplinX             | The root node.                                                                                                    |
|---------------------|----------------------------------------------------------------------------------------------------|
| Management          | Includes managerial functions.                                                                                                    |
| Current<br>Activity | Controls the sessions connected to the server, the server activity and the connection pools. The <b>Current Activity</b> node is unavailable when the ApplinX Administrator is not connected to the server. |
| Sessions            | Lists the currently connected sessions.                                                                                                    |
| Connection<br>Pools | Provides runtime information regarding the connection pools.                                                                                                    |
| Security            | Holds the definitions of the users, their permissions and roles, and the user groups.                                                                                                    |
| Server Logs         | Lists the server logs.                                                                                                    |

# Toolbar

| Icon                                                                                                    | Description            |
|----------------------------------------------------------------------------------------------------|------------------------|
|                                                                                                    | Disconnect from Server |
| -8                                                                                                    | Connect to Server      |
| i                                                                                                    | Server Information     |
| 9                                                                                                    | Server Log             |
| Ť                                                                                                    | New Folder             |
| Ŷ                                                                                                    | New User               |
| - Alian Carlor Carlor C | New Group              |
| X                                                                                                    | Delete                 |
| <b>\$</b>                                                                                                    | Refresh                |
| £                                                                                                    | Up One Level           |

# Menu Bar

### File Menu

| Menu Item  | Description                                |
|------------|--------------------------------------------|
| New        | Creates a new user or group.               |
| Open       | Opens the selected item.                   |
| Delete     | Deletes the selected item.                 |
| Properties | Opens the properties of the selected item. |
| Exit       | Exits the Administrator.                   |

#### Edit Menu

| Menu Item           | Description                                                                             |
|---------------------|-----------------------------------------------------------------------------------------|
| Select All          | Selects all entities displayed in the main view.                                        |
| Invert<br>Selection | Selects all entities that were not selected, and deselects entities that were selected. |

### View Menu

| Menu Item           | Description                                                     |
|---------------------|-----------------------------------------------------------------|
| ApplinX<br>Explorer | Hides/shows the ApplinX Explorer tree area of the screen.       |
| Summary             | Hides/shows the summary area of the screen.                     |
| Server Log          | Displays the server log.                                        |
| Refresh             | Refreshes the main view to match the data stored on the server. |

### **Connection Menu**

| Menu Item          | Description                                                 |
|--------------------|-------------------------------------------------------------|
| Connect/Disconnect | Connects and disconnects the Administrator from the server. |
| Cancel Session     | Displays the View Session window of the selected session.   |

#### **Tools Menu**

| Menu Item           | Description                                 |
|---------------------|---------------------------------------------|
| Server Info         | Displays the Server Information dialog box. |
| User<br>Information | Displays the User Information dialog box.   |
| Restart Log         | Restarts the log.                           |